# 온라인 신청 매뉴얼

## 1. 「아산재단 지원신청서비스」 접속 후 우측의 '학술연구 지원 신청' 클릭

▶ 아산재단 지원신청서비스 : <u>http://welfare.asanfoundation.or.kr</u>

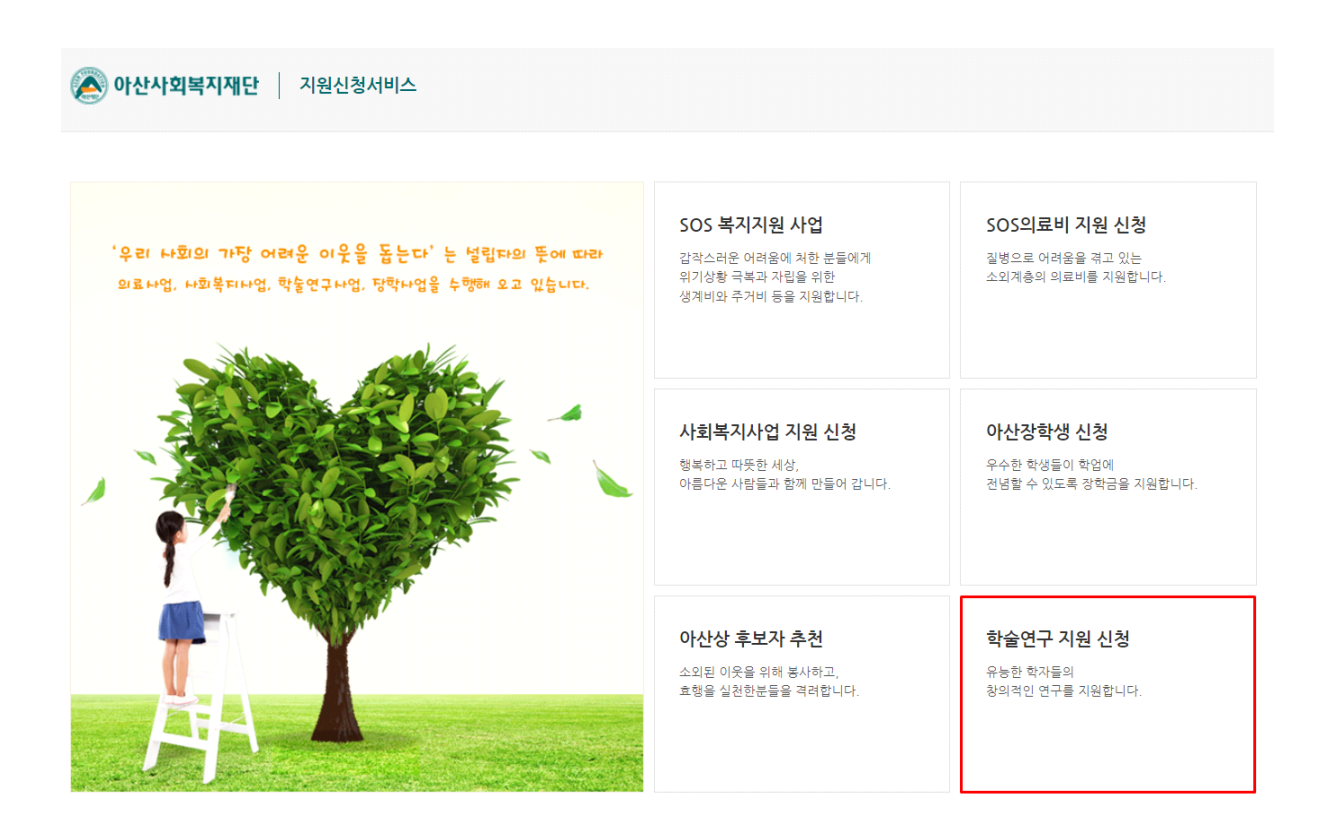

## 2. 지원서 작성을 위한 로그인

- 1) '휴대폰번호' 및 '비밀번호' 입력
  - 지원서 수정 시 필요한 로그인 정보이므로 반드시 기억하시기 바랍니다.
  - 지원서 수정기간 : 접수기간과 동일
  - 비밀번호 : 사용할 비밀번호 생성 (영문, 숫자 혼용)
- 2) '개인정보 수집 및 이용동의' 체크
- 3) '작성하기' 클릭

| 학술연구지원신청                                      |                                                       | *                                                          | > 학술연구지원사업 |
|-----------------------------------------------|-------------------------------------------------------|------------------------------------------------------------|------------|
|                                               |                                                       |                                                            |            |
|                                               |                                                       |                                                            |            |
| <b>모그 인</b>   아래 사항을 입력하여 도그인 해               | I주시기 바랍니다.                                            |                                                            |            |
| 휴대폰번호                                         | 010                                                   |                                                            |            |
| 비밀번호                                          |                                                       | 처음 접속하신 분은 사용할 비밀번호 입력                                     | 비밀번호재발급    |
| ※ 비밀번호는 영문자와 숫자가 반드시 혼용되                      | 티어야 하며, 6~16자로 입력하시기 바랍니다.                            | •                                                          |            |
| ※ 비밀번호 관리 정책이 변경됨에 따라. 기존                     | 비밀번호가 6자리 미만인 경우 비밀번호 재설정 후 로                         | ·그인 하시기 바랍니다.                                              |            |
|                                               |                                                       |                                                            |            |
| ※ 입력하신 경보는 세출기간 내 신청내용 수                      | 성을 위한 성보로 사용되오니 반드시 기억하시기 바랍!                         |                                                            |            |
|                                               |                                                       |                                                            |            |
| 개인정보 수집ㆍ이용 동의(필수)                             |                                                       |                                                            |            |
|                                               |                                                       | 전에 있는 환수인은 것이 많이 아무는 분가 안 이 구나 것은 것 같은 것이 같아요. 같이 같이 힘이란다. |            |
| 아산사의목시새난(이아 '아산새난');                          | 은 '개인정보 보호법」 제 15조, 제 17조, 제23조, 제244                 | 2에 따다 학율연구 시원사업 연구사 선정 및 연구비 시급과 관련하여 개인정모들 나음과 같이 서디합     | чч.        |
| 1. 수집하는 개인정보 항목                               |                                                       |                                                            |            |
| · 고유식별정보 : 성명, 전화번호                           |                                                       |                                                            |            |
| · 개인정보 : 수소, 전화번호, 휴대·<br>· 개인정보의 수집은 온라인 지원/ | 폰 번호, 이메일, 직상, 학력, 경력 등 입력하는 모든 성<br>서 작성을 통해 이루어집니다. | Ż.                                                         | ~          |
| ○ 동의향니다 ○ 동의하지 9                              | 않습니다.                                                 |                                                            |            |
|                                               |                                                       |                                                            |            |
|                                               |                                                       |                                                            | _          |
|                                               |                                                       |                                                            | 작성하기       |
|                                               |                                                       |                                                            |            |

#### 3.「지원신청서」작성

- 1) 지원신청서의 각 항목을 작성 : 작성자 본인의 정보 입력
- 2) 연구주제 : 재단에서 지정한 연구주제를 중심으로
  - 본인이 진행하고자 하는 연구과제의 제목을 입력
- 3) 신청금액 : 최대 1,100만원
  - ※ "다음단계" 클릭 시 입력한 내용이 자동 저장됩니다.
  - 중간저장 기능을 사용하시려면, 구비서류(연구계획서, 기관확인공문)
     업로드 후 "임시저장" 버튼을 클릭하시기 바랍니다.

| 학술연구지    | 원사업                                                                     |          | 🚖 > 학술연구지원사업 |
|----------|-------------------------------------------------------------------------|----------|--------------|
|          |                                                                         |          |              |
| 지원신청서    | 경력사항                                                                    | 연구업적     | 소요예산         |
| 지원신청서    |                                                                         |          |              |
| 성명       |                                                                         | 성별       | ◉ 남자 ○ 여자    |
| 생년월일     |                                                                         | 국적       |              |
| 학교       |                                                                         | 학과       |              |
| 직위       |                                                                         | 전임교원 발령일 |              |
| 연락처(휴대폰) | 010-1111-1111                                                           | 연락처(연구실) | 02           |
| 이메일      | @ 직접입력 V                                                                | 선택       |              |
| 주소(학교)   | 우편번호 찾기                                                                 |          |              |
| 연구주제     |                                                                         |          |              |
| 신청금액     | 원 (1,100만원 한도 내에서 신청)                                                   |          |              |
| 연구계획서    | 파일 선택 전택된 파일 없음 (pdf 문서만 첨부 가능)                                         |          |              |
| 기관확인공문   | 파일 선택 ] 선택된 파일 없음 (pdf문서 및 이미지 참<br>※ 소속 기관의 연구비 관리부서(산학협력단 등) 명의 공문 첨부 | 부가능)     |              |
|          |                                                                         |          | 임시적장 다음단계    |

### 4. 「구비서류」파일업로드

 1) 연구계획서 : 지원요강의 규정대로 작성된 연구계획서를 PDF 파일로 첨부
 2) 기관확인 공문 : 신청자 소속 기관의 연구비 담당부서(산학협력단 등)에서 아산재단의 학술연구 지원사업에 신청한 사실을 확인한 공문을

스캔하여 첨부

※ 파일명 : 연구자명\_소속기관(학교)명\_연구계획서 연구자명\_소속기관(학교)명\_공문

※ "다음단계" 클릭 시 입력한 내용이 자동 저장됩니다.

| 학술연구지    | 원사업                                                                   |          | ▲ > 학술연구지원사업 |
|----------|-----------------------------------------------------------------------|----------|--------------|
|          |                                                                       |          |              |
| 지원신청서    | 경력사항                                                                  | 연구업적     | 소요예산         |
| 지원신청서    |                                                                       |          |              |
| 성명       |                                                                       | 성별       | ● 남자 ○ 여자    |
| 생년월일     |                                                                       | 국적       |              |
| 학교       |                                                                       | 학과       |              |
| 직위       |                                                                       | 전임교원 발령일 |              |
| 연락처(휴대폰) | 010-1111-1111                                                         | 연락처(연구실) | 02           |
| 이메일      | @ 직접입력 V                                                              | 선택       |              |
| 주소(학교)   | 우편번호찾기                                                                |          |              |
| 연구주제     |                                                                       |          |              |
| 신청금액     | 원 (1,100만원 한도 내에서 신청)                                                 |          |              |
| 연구계획서    | 파일 선택 선택된 파일 없음 (pdf 문서만 첨부 가능)                                       |          |              |
| 기관확인공문   | 파일 선택 선택된 파일 없음 (pdf문서 및 이미지 첨<br>※ 소속 기관의 연구비 관리부서(산학협력단 등) 명의 공문 첨부 | 부 가능)    |              |
|          |                                                                       |          | 임시저장 다음단계    |

#### 5.「경력사항」작성

- 1) 학력 : 학사 이상의 학력사항만 작성
- 2) 경력 : 학교 및 사회에서의 주요활동 5개 이내 작성
- 3) 학회활동 : 과거 및 현재의 주요 학회활동 5개 이내 작성
   현직인 경우 종료일자는 입력당일 일자로 표기함.
  4) 추가, 삭제 버튼을 통해 입력항목을 확장하거나 삭제
- ※"다음단계"클릭 시 입력한 내용이 자동 저장됩니다.

| 🔊 아산사회복지재단 📗                          | 지원신청서비스 |      |     |                 |      |        |                |
|---------------------------------------|---------|------|-----|-----------------|------|--------|----------------|
| 학술연구지원사업                              |         |      |     |                 |      |        | 🚖 > 학술연구지원사업   |
| 지원신청서                                 |         | 형력시항 | 연구  | <sup>L</sup> 업적 |      | 소요예산   |                |
| 학력(학사 이상만 입력)                         |         |      |     |                 |      |        |                |
| 기간                                    |         | 학교   | 학과  | k               | 해부전공 | 학위     | 삭제             |
| <b>…</b> ~                            | <b></b> |      |     |                 |      |        | 삭제             |
| 경력(주요 경력 5개 이내)<br>기간                 |         | 근무처  |     | 부서(학과)          |      | 직위     | 추가             |
| · · · · · · · · · · · · · · · · · · · | 삐 이내)   |      |     |                 |      |        | 추가             |
| 기간                                    |         |      | 학회명 |                 |      | 직위     | 삭제             |
| ***<br>***                            |         |      |     |                 |      |        | 삭제             |
|                                       |         |      |     |                 |      | 이전단계 임 | 추가<br>시저장 다음단계 |

#### 6. 「연구업적」작성

1) 최근 3년간 연구비 수혜실적

- 최근 3년간 수행한 연구주제 및 지원기관 등 작성

2) 최근 3년간 연구실적

- 최근 3년간의 주요 논문실적 작성(한국연구재단 등재 학술지 이상)

3) 단행본 저술실적 : 본인이 저술하거나 참여한 단행본의 서지사항 작성

4) 추가, 삭제 버튼을 통해 입력항목을 확장하거나 삭제

※ "다음단계" 클릭 시 입력한 내용이 자동 저장됩니다.

| 학술연구지원     | 원사업        |         |         |       |   |     | 4        | ▶ 〉 학술연구지원사업 |
|------------|------------|---------|---------|-------|---|-----|----------|--------------|
|            |            |         |         |       |   |     |          |              |
| 지원신청서      |            | 경력사항    |         | 연구업적  |   |     | 소요예산     |              |
| 최근 3년간 연구비 | 수혜실적       |         |         |       |   |     |          |              |
| 연구과        | 제명         | 역할      | 지원금액    | 지원기관  |   | 연구기 | 간        | 삭제           |
|            |            | 선택하세요 💌 |         |       |   | ~   |          | 삭제           |
|            |            |         |         |       |   |     |          | 추가           |
| 최근 3년간 연구실 | 적          |         |         |       |   |     |          |              |
| 연구구분       | 선택하세요 🔽    | 제목      |         |       |   |     |          |              |
| 저자구분       | 선택하세요 🗸    | 학술지구분   | 선택하세요 🗸 | 학술지명  |   |     | 발표년      |              |
| Vol        |            | No      |         | Page  |   |     | 삭제       | 삭제           |
|            |            |         |         |       |   |     |          | 추가           |
| 단행본 저술실적(취 | 주요 저술 5개 이 | -#)     |         |       |   |     |          |              |
| 출판구분       |            | 서명      |         | 저자구   | 분 | 출판사 | 출판년도     | 삭제           |
| 선택하세요 🔽    |            |         |         | 선택하세요 | ~ |     |          | 삭제           |
|            |            |         |         |       |   |     |          | 추가           |
|            |            |         |         |       |   |     | 이전단계 임시저 | 장 다음단계       |

#### 7.「소요예산」작성

- 1) 신청한도 내에서 목적달성을 위해 소요되는 비용 작성
- 2) 항목별로 구체적 산출근거를 명시하고, <u>'원 단위'로 작성</u>
- 3) 본인 소속기관의 연구비 관리규정에 준하여 작성
- 4) 본인 소속기관의 연구비 담당부서 간접비를 징수할 경우, 총 연구비의
   5% 이내로 제한함.
- 5) 추가, 삭제 버튼을 통해 입력항목을 확장하거나 삭제

※ "최종제출" 클릭 시 입력한 내용이 자동 저장됩니다.

| 🔊 아산사회복지재단                                                               | 지원신청서비스                                                                                                |                                        |                                    |                                                    |                         |
|--------------------------------------------------------------------------|----------------------------------------------------------------------------------------------------|----------------------------------------|------------------------------------|----------------------------------------------------|-------------------------|
| 학술연구지원사업                                                                 | 업                                                                                                    |                                        |                                    |                                                    | > 학술연구지원사업              |
| 지원신청서                                                                    | 경력사항                                                                                                   | 연구업적                                   | l                                  | 소요예산                                               |                         |
| 소요예산                                                                     |                                                                                                    |                                        |                                    |                                                    |                         |
| 항목                                                                       | 산출근거                                                                                                   |                                        |                                    | 소요금액                                               | 삭제                      |
|                                                                          |                                                                                                    |                                        | Ĵ                                  | 원                                                  | 삭제                      |
|                                                                          | A                                                                                                    |                                        |                                    | 원                                                  |                         |
| ※ 예산 항목이 다수일 경우 추가 버튼!<br>※ 신청액 한도 내에서 목적달성를 위해<br>※ 소속 기관에서 징수하는 간접비는 ﴿ | 을 클릭 후 작성해 주시기 바랍니다.<br>채 소요되는 비용(연구활동비, 자료수집비, 조사 및 여비 등)을 형<br>흠 연구비의 5% 이내로 제한하며, 연구활동비, 인건비 등 다른 * | ያ목별로 작성하되, 구체적 산출<br>항목은 소속 대학 연구비 관리· | È근거를 명시해 주십시오.(군<br>규정에 준하여 작성하십시S | <sup>국액</sup> 단위는 원으로 작성)<br>2.<br><b>이전단계 임시저</b> | <sup>추가</sup><br>장 최종제출 |

- (최종제출' 버튼을 클릭하면 접수가 완료됩니다. 다시 로그인 하면
   신청한 내역을 확인할 수 있으며, 신청기간 동안 내용 수정이 가능합니다.
  - \* '최종제출' 후 다시 로그인 하였을 때 본인이 저장했던 내용이 모두 보이면, 정상 적으로 접수가 완료된 것입니다.